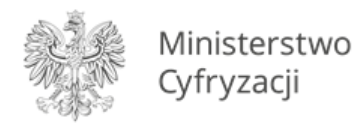

# Instrukcja obsługi mLegitymacji dla uczniów i studentów

Wersja 1.0

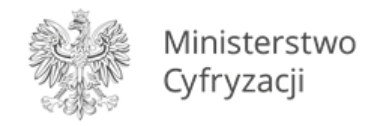

## **1** Dodanie legitymacji do aplikacji mObywatel

## Krok 1

Należy otworzyć aplikację mObywatel i kliknąć w ikonę reprezentującą "**Plus**" w prawym dolnym rogu.

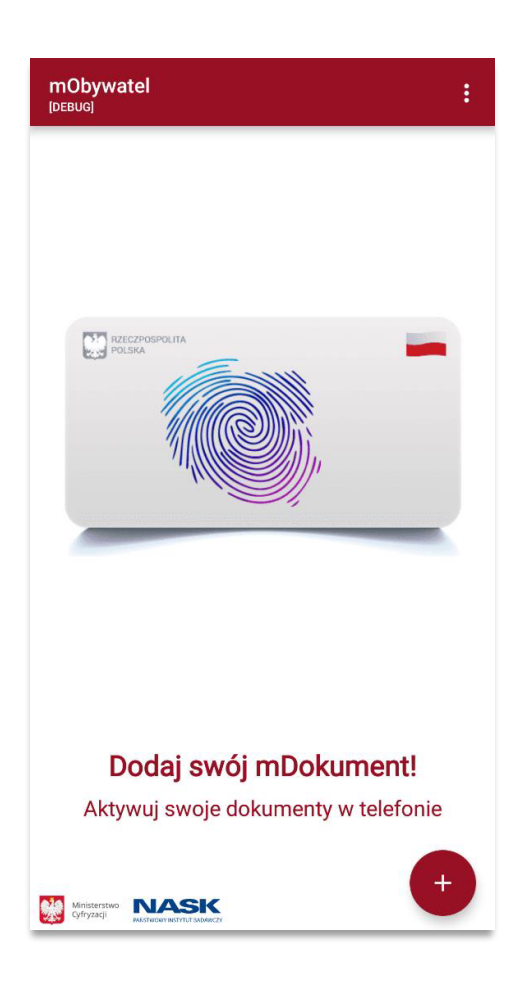

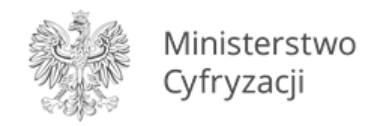

Z listy, która się pojawiła należy wybrać **"Legitymację Szkolną**" lub **"Legitymację Studencką**" w zależności, czy jesteś uczniem czy studentem.

| ÷  | Wybór dokumentu<br><sup>[DEBUG]</sup> | : |
|----|---------------------------------------|---|
| m  | Tożsamość                             |   |
|    | INTERPOSPOLITA                        |   |
| Le | egitymacja Szkolna                    |   |
| Ę  |                                       |   |
| 5  |                                       | 2 |
| Le | egitymacja Studencka                  |   |
|    |                                       |   |

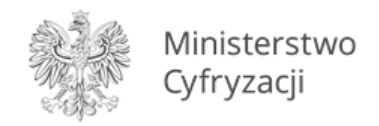

Pojawia się ekran aktywacyjny, na którym należy kliknąć "Dalej".

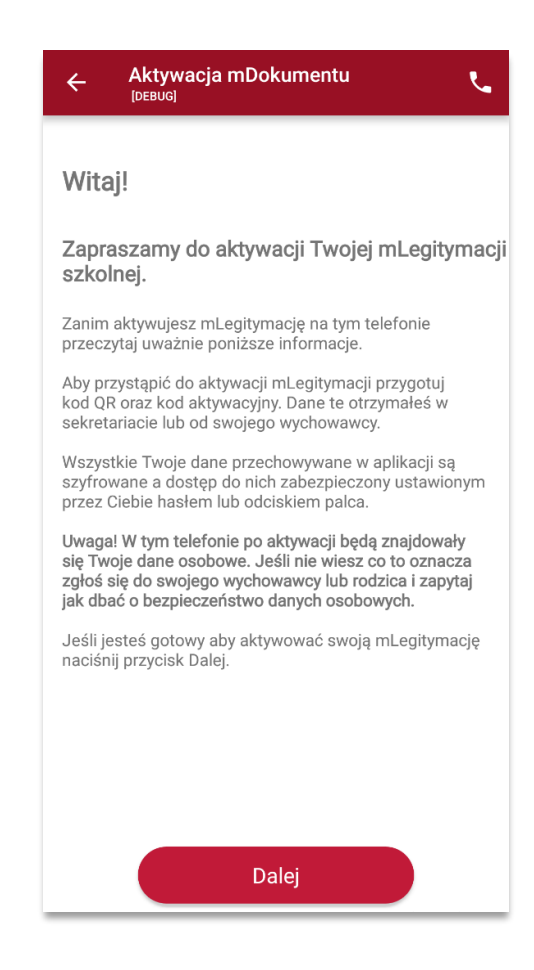

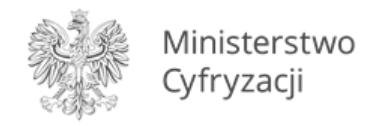

W celu aktywacji mLegitymacji konieczne jest zaakceptowanie regulaminu usługi poprzez kliknięcie przycisku "**Akceptuję**".

| ← Akceptacja regulaminu 、                                                                                                    |  |  |  |
|----------------------------------------------------------------------------------------------------|--|--|--|
| 1 z 3 etapów aktywacji                                                                                                    |  |  |  |
| Regulamin usługi mLegitymacja szkolna w<br>Aplikacji mObywatel                                                                                                    |  |  |  |
| <ul> <li>dostępne funkcjonalności, ochrona danych<br/>osobowych, postanowienia licencyjne</li> </ul>                                                                                                    |  |  |  |
| Drogi Użytkowniku! Dziękujemy za pobranie<br>Aplikacji mObywatel oraz wybranie Usługi<br>mLegitymacja szkolna. Przed rozpoczęciem<br>korzystania z Usługi prosimy o zapoznanie się<br>z Regulaminem. Wyjaśnia on sposób i zasady<br>działania Usługi, a także zawiera ważne<br>informacje dotyczące Twoich danych<br>osobowych i bezpieczeństwa. |  |  |  |
| Usługa pozwala korzystać z mLegitymacji<br>szkolnej – dokumentu elektronicznego, który<br>ma taką samą funkcję i moc prawną, jak<br>legitymacja wydana w wersji papierowej lub w<br>postaci plastikowej karty (e-legitymacji). Za<br>pomocą Usługi mLegitymacja szkolna<br>możesz:                                                               |  |  |  |
| <ul> <li>potwierdzić, że jesteś uczniem danej<br/>szkoły,</li> <li>skorzystać z ulg i zwolnień, które<br/>przysługują po okazaniu legitymacji.</li> </ul>                                                                                                    |  |  |  |
| Pobierz PDF                                                                                                    |  |  |  |
| Akceptuję                                                                                                    |  |  |  |

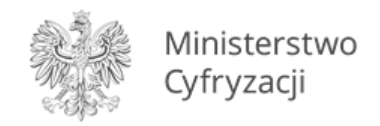

Należy wyrazić zgodę na użycie aparatu klikając na przycisk "Dalej".

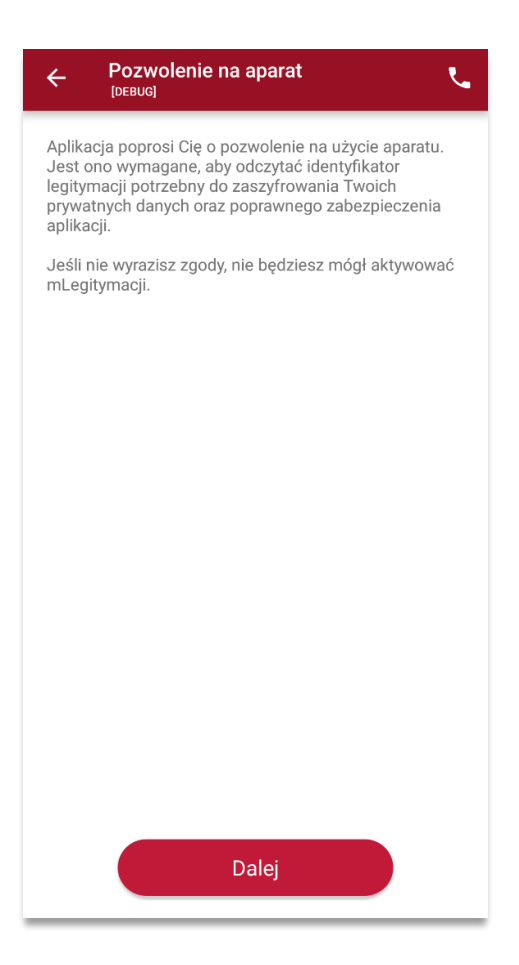

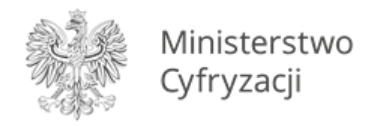

W celu pobrania mLegitymacji, należy zeskanować kod QR z wygenerowanego wcześniej raportu. W razie problemów ze skanowaniem kodu, możliwe jest ręczne wpisanie kodu i zatwierdzenie go za pomocą przycisku u dołu ekranu.

| ← Aktywacja mDokumentu                |  |
|---------------------------------------|--|
| 2 z 3 etapów aktywacji                |  |
| , , , , , , , , , , , , , , , , , , , |  |
|                                       |  |
|                                       |  |
|                                       |  |
|                                       |  |
|                                       |  |
|                                       |  |
|                                       |  |
|                                       |  |
|                                       |  |
|                                       |  |
| Masz problem ze skanowaniem?          |  |
| Wpisz kod ręcznie                     |  |
| Zatwierdź                             |  |

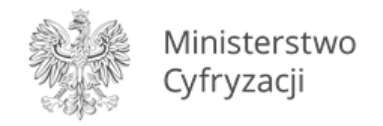

Następnie konieczne jest podanie kodu aktywacyjnego, który widnieje obok kodu QR i wybranie przycisku **"Aktywuj".** 

| ← Aktywacja mDokumentu 、                                                                                                    |
|----------------------------------------------------------------------------------------------------|
| Ostatni etap aktywacji                                                                                                    |
| ))                                                                                                    |
| Podaj kod aktywacyjny. Kod ten znajduje się obok<br>kodu QR, który otrzymałeś w sekretariacie. Podczas<br>wpisywania kodu aktywacyjnego zwróć uwagę na<br>wielkość znaków. |
| Po wpisaniu kodu naciśnij <b>Aktywuj</b> .                                                                                                    |
| 🖯 Twój kod 💿                                                                                                    |
| Aktywuj                                                                                                    |

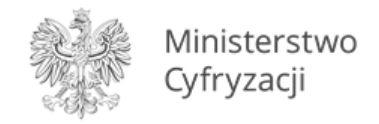

## Po załadowaniu wyświetla się aktywowana mLegitymacja szkolna.

| ← Legityma                                                                           | acja szkolna                                                                             | :                                     |
|--------------------------------------------------------------------------------------|------------------------------------------------------------------------------------------|---------------------------------------|
| RZECZPOSPO<br>POLSKA                                                                 | LITA                                                                                     |                                       |
| Nr legitymacji: 5679                                                                 | 01234N                                                                                   | Wydana: 01.09.2020                    |
| 2                                                                                    | Katarzyna<br>Dąbrowsk<br>Uczeń<br>Data urodzenia:<br>17.09.2001<br>PESEL:<br>01291713877 | a<br>18 lat                           |
| 🕑 Ważna                                                                              |                                                                                          | Termin ważności:<br>01.09,2020        |
| Nazwa i adres sz<br>Czas okazania: 25.0<br>Poświadcza uprawni<br>publicznego transpo | <b>:koły</b><br>9.2019 15:11<br>enie do ulgowycl<br>rtu kolejowego i :                   | h przejazdów środkami<br>autobusowego |
| Przekoż                                                                              | 4)<br>Historia                                                                           | 000<br>\///coori                      |

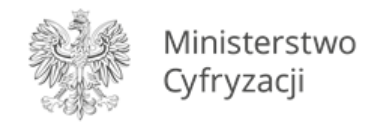

## 2 Przedłużenie legitymacji w aplikacji mObywatel

## Krok 1

W aplikacji mObywatel wybierz kafelek **"Legitymacja Szkolna**" lub **"Legitymację Studencką**". W zależności czy jesteś uczniem czy studentem.

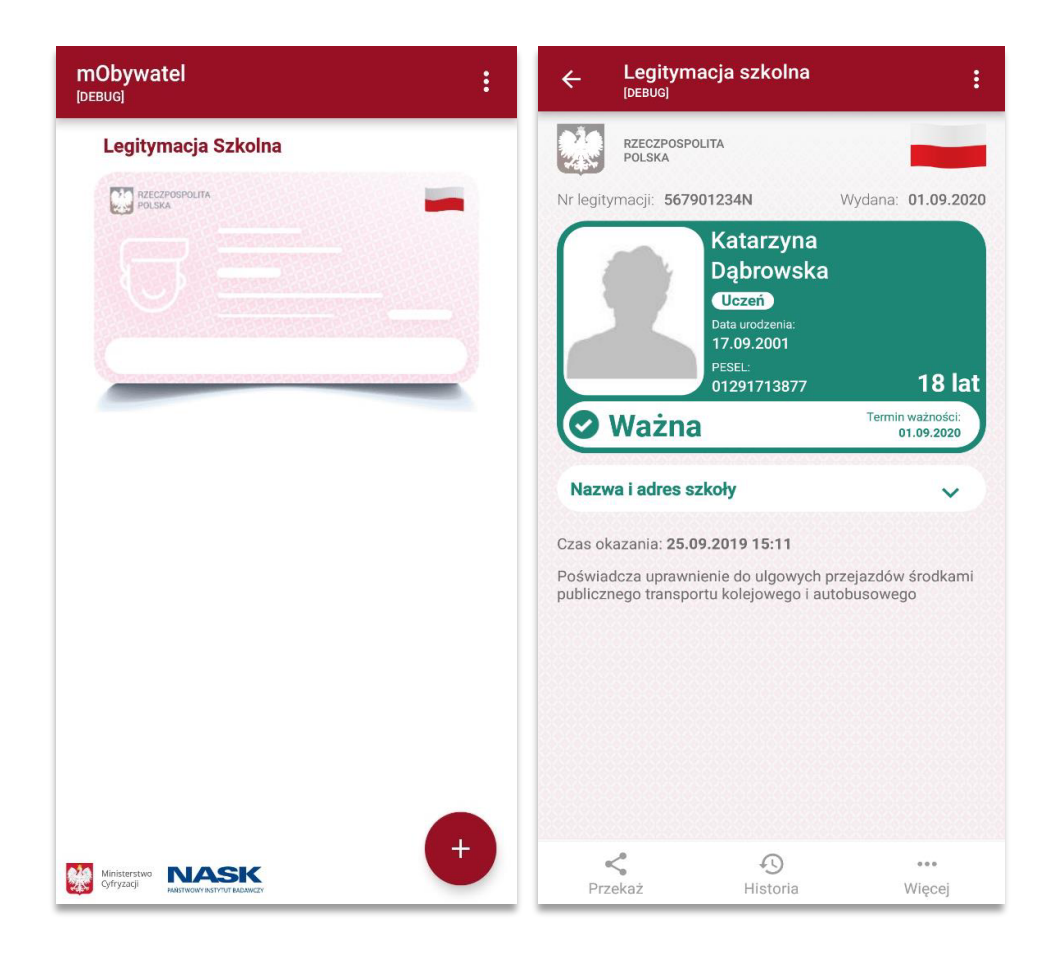

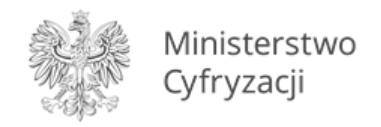

W dolnym menu wybierz "Więcej", następnie wybierz funkcję "Przedłuż ważność".

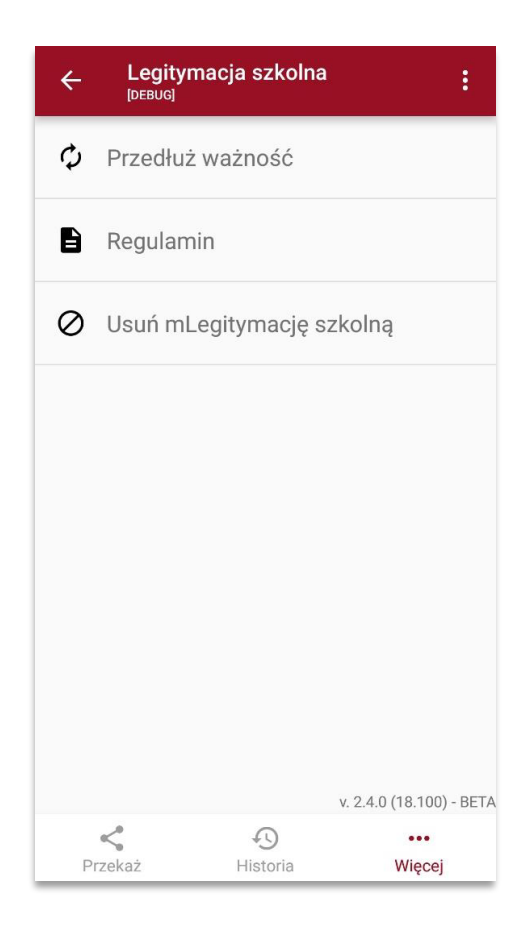

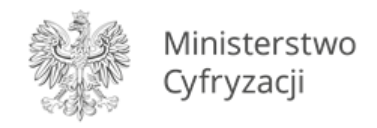

Na ekranie powitalnym wybierz przycisk "Dalej".

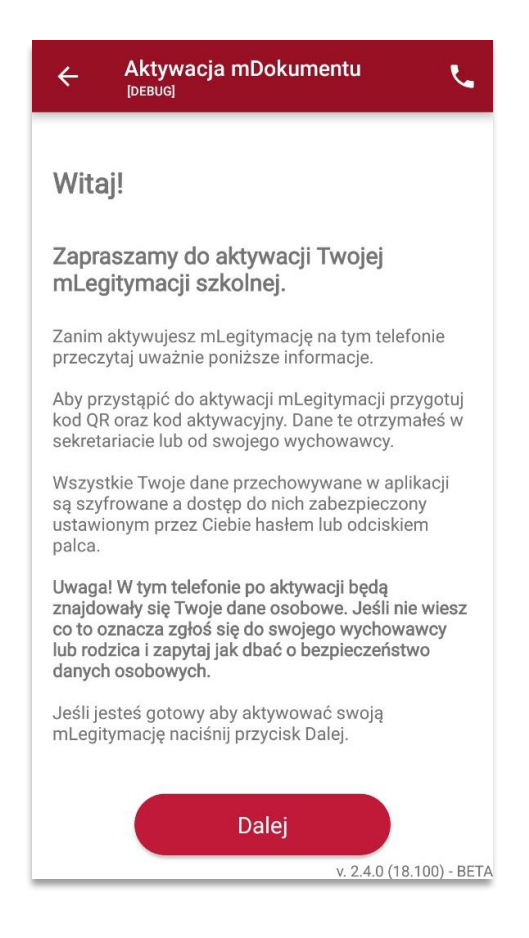

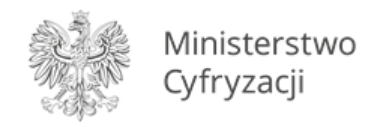

Zapoznaj się z regulaminem i potwierdź, że go akceptujesz przyciskiem "Akceptuję".

| ← Akceptacja regulaminu 、                                                                                                    |  |  |  |
|----------------------------------------------------------------------------------------------------|--|--|--|
| 1 z 3 etapów aktywacji                                                                                                    |  |  |  |
| Regulamin usługi mLegitymacja szkolna w<br>Aplikacji mObywatel                                                                                                    |  |  |  |
| - dostępne funkcjonalności, ochrona<br>danych osobowych, postanowienia<br>licencyjne                                                                                                    |  |  |  |
| Drogi Użytkowniku! Dziękujemy za pobranie<br>Aplikacji mObywatel oraz wybranie Usługi<br>mLegitymacja szkolna. Przed<br>rozpoczęciem korzystania z Usługi prosimy<br>o zapoznanie się z Regulaminem. Wyjaśnia<br>on sposób i zasady działania Usługi, a także<br>zawiera ważne informacje dotyczące<br>Twoich danych osobowych i<br>bezpieczeństwa. |  |  |  |
| Usługa pozwala korzystać z mLegitymacji<br>szkolnej – dokumentu elektronicznego,<br>który ma taką samą funkcję i moc prawną,<br>jak legitymacja wydana w wersji papierowej<br>lub w postaci plastikowej karty (e-<br>legitymacji). Za pomocą Usługi<br>ml egitymacja szkolna możesz:                                                                |  |  |  |
| Akceptuję                                                                                                    |  |  |  |

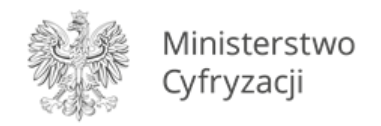

Aplikacja potrzebuje dostępu do aparatu. Dzięki temu możesz zeskanować kod przedłużający ważność legitymacji. Informację o tym potwierdź wybierając "**Dalej**".

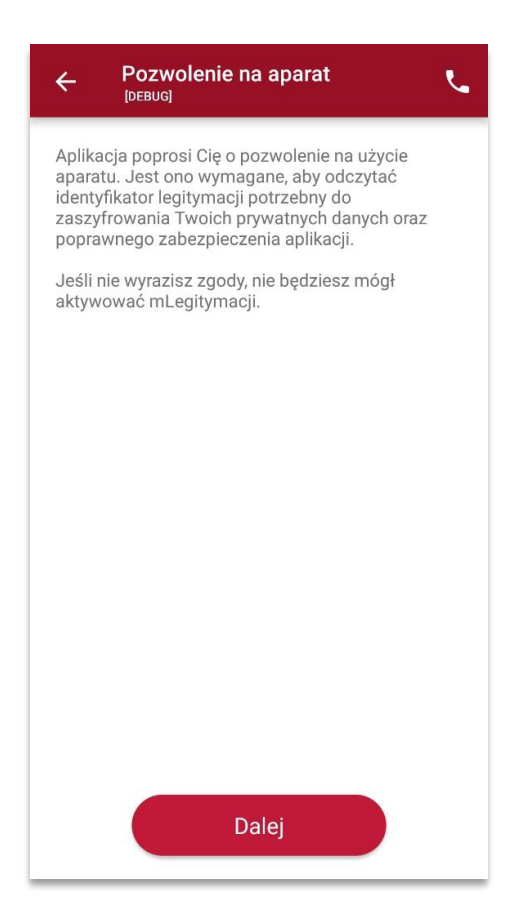

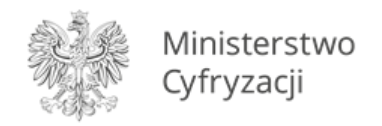

Zeskanuj kod QR. W razie problemów ze skanowaniem kodu, możliwe jest ręczne wpisanie kodu i zatwierdzenie go za pomocą przycisku u dołu ekranu.

|   | tywacja mDokumentu          | L.        |
|---|-----------------------------|-----------|
|   | 2 z 3 etapów aktywacji      |           |
|   | )                           |           |
|   |                             |           |
|   |                             |           |
|   |                             |           |
|   |                             |           |
|   |                             |           |
|   |                             |           |
|   |                             |           |
|   |                             |           |
|   |                             |           |
|   |                             |           |
| M | asz problem ze skanowaniem? |           |
|   | Wpisz kod ręcznie           | $\supset$ |
|   | Zatwierdź                   |           |

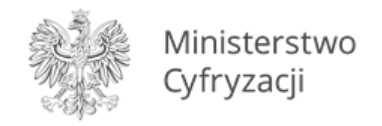

Wpisz kod aktywacyjny, który znajdziesz obok kodu QR. Wybierz przycisk "Aktywuj".

| ← Aktywacja mDokumentu                                                                                                    |  |  |
|----------------------------------------------------------------------------------------------------|--|--|
| Ostatni etap aktywacji                                                                                                    |  |  |
| Podaj kod aktywacyjny. Kod ten znajduje się<br>obok kodu QR, który otrzymałeś w sekretariacie.<br>Podczas wpisywania kodu aktywacyjnego zwróć<br>uwagę na wielkość znaków.<br>Po wpisaniu kodu naciśnij <b>Aktywuj</b> . |  |  |
| Twój kod       Aktywuj                                                                                                    |  |  |

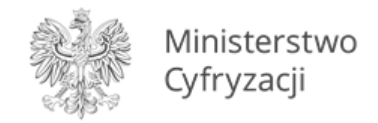

Na ekranie wyświetli się aktywowana mLegitymacja szkolna.

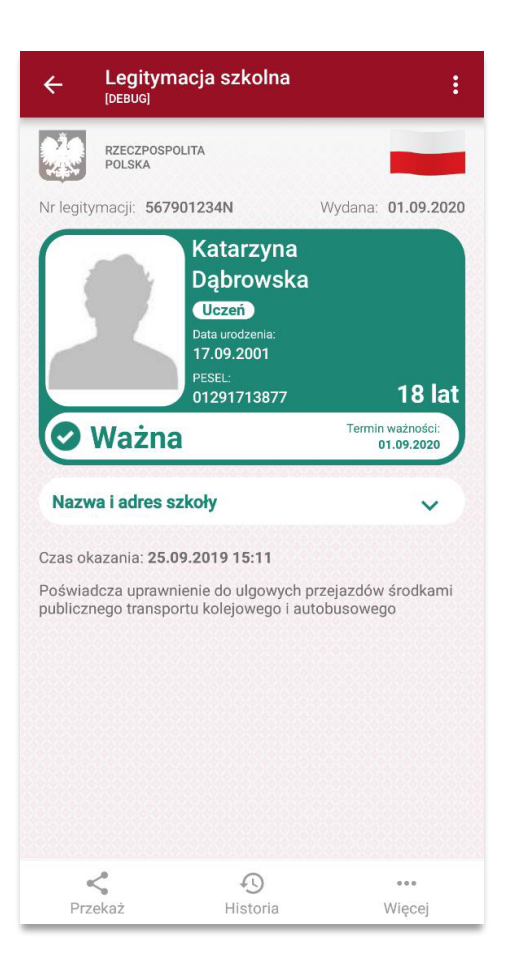